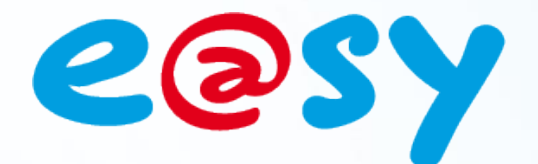

FTW057F - V2.0 - 11/13

# FAQ- #057 Comment accéder et utiliser le boot de l'e@sy

Home II - 138.Avenue Léon Bérenger 06706 – Saint Laurent du Var Cedex Tel : 04 93 19 37 37 - Fax : 04 93 07 60 40 - Hot-line : 04 93 19 37 30 Site : www.wit.fr

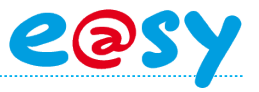

## SOMMAIRE

| Introduction             | .3  |
|--------------------------|-----|
| Accès au boot            | .4  |
| e@sy hors tension        | .4  |
| e@sy sous tension        | .4  |
| Onglets du boot          | .5  |
| Paramétrage              | .5  |
| Application de démarrage | . 5 |
| Config.ini               | . 6 |
| Utilisateur              | .7  |

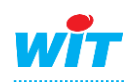

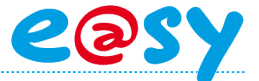

#### Introduction

Le boot de l'e@sy est la phase de démarrage de l'e@sy au moment de sa mise sous tension ou suite à un redémarrage.

Cette phase comporte une interface dédiée permettant le renseignement et la modification de certains paramètres tels que l'adresse IP, l'application de démarrage, le fichier de paramétrage, etc.

L'accès au boot de l'e@sy est utile dans les cas suivants :

- Impossibilité de se connecter à l'e@sy à son adresse IP supposée.
- Figer les paramètres de la carte réseau de l'e@sy avant d'importer un paramétrage réalisé sur un autre e@sy ou e@sy-pro PC ; et donc l'attribution de ses paramètres réseau.

Les prérequis pour accéder au boot de l'e@sy sont :

- Un PC possédant une carte réseau et le navigateur Internet Explorer.
- Un cordon réseau croisé.

Cette FAQ a été réalisée avec Windows XP.

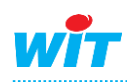

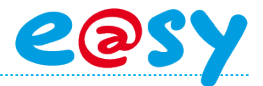

#### Accès au boot

#### e@sy hors tension

- **Etape 1** Mettre l'e@sy hors tension.
- Etape 2 Raccorder le PC à l'e@sy par un cordon Ethernet croisé.
- Etape 3 Accéder aux propriétés de la carte réseau du PC à laquelle est connectée l'e@sy. Démarrer ► Panneau de configuration ► Connexions réseau
- Etape 4 Modifier les paramètres du « Protocole Internet TCP/IP » pour être dans le même domaine que l'adresse IP par défaut de l'e@sy (1 → 6).

Paramètres réseaux par défaut de l'e@sy : IP =192.168.1.10 – Masque de sous-réseau = 255.255.255.0

| 🗕 Propriétés de Connexion réseau local 🛛 🛛 🔶                                                                        |   | Propriétés de Protocole Interne                                                                                       | t (TCP/IP) 🛛 🛛 🔀                                                    |
|----------------------------------------------------------------------------------------------------|---|----------------------------------------------------------------------------------------------------|---------------------------------------------------------------------|
| Général Avancé                                                                                                    |   | Général                                                                                                    |                                                                     |
| Se connecter en utilisant :  Implimit Intel(R) 82566MM Gigabit Network C  Configurer                                |   | Les paramètres IP peuvent être déter<br>réseau le permet. Sinon, vous devez<br>appropriés à votre administrateur rése | minés automatiquement si votre<br>demander les paramètres IP<br>au. |
| Cette connexion utilise les éléments suivants :                                                                     |   | 🔿 Obtenir une adresse IP automati                                                                                     | quement                                                             |
| 🗹 🖳 Planificateur de paquets QoS                                                                                    |   | Utiliser l'adresse IP suivante : -                                                                                    |                                                                     |
|                                                                                                    | 3 | Adresse IP :                                                                                                    | 192.168.1.11 4                                                      |
|                                                                                                    |   | Masque de sous-réseau :                                                                                               | 255 . 255 . 255 . 0                                                 |
| Installer Désinstaller Propriétés                                                                                   |   | Passerelle par défaut :                                                                                               | · · ·                                                               |
| Description                                                                                                    |   | Obtenir les adresses des serveur                                                                                      | rs DNS automatiquement                                              |
| Protocole TCP/IP (Transmission Control Protocol/Internet<br>Protocol). Le protocole de réseau étendu par défaut qui |   | 💿 Utiliser l'adresse de serveur DNS                                                                                   | i suivante :                                                        |
| permet la communication entre différents réseaux                                                                    |   | Serveur DNS préféré :                                                                                                 | · · ·                                                               |
| Afficher l'icône dans la zone de notification une fois connecté                                                     |   | Serveur DNS auxiliaire :                                                                                              |                                                                     |
| M'indiguer si cette connexion a une connectivité limitée ou<br>inexistante                                          |   | · · · · · · · · · · · · · · · · · · ·                                                                                 |                                                                     |
| 6 DK Annuler                                                                                                    |   | 5                                                                                                    | Avancé OK Annuler                                                   |

**Etape 4** Ouvrir le navigateur Internet Explorer et préparer (sans valider) l'adresse IP de l'e@sy dans la barre d'adresse.

| 🖉 WIT - Bie | nvenue dans le monde de la télégestion et de la gestion technique Microsoft Internet Explorer fourni par WIT |
|-------------|----------------------------------------------------------------------------------------------------|
| <b>GO</b> • | http://192.168.1.10/                                                                                         |

#### e@sy sous tension

- **Etape 1** Mettre l'e@sy **sous tension**.
- Etape 2 Attendre le clignotement alternatif des LED secteur (verte) et process/WAN (orange) en face avant de l'UC pour valider l'adresse du navigateur.
- Etape 3 A l'apparition de la page de boot, cliquer sur l'onglet « **Application de démarrage** » puis cliquer sur le bouton « **Stopper** » (plusieurs fois si nécessaire).
- Etape 4 Effectuer les manipulations souhaitées puis cliquer sur « Démarrer ».

| 💷 Easyl   | Boot v3.1.0 17/10/2007 ID:00674-00231                   |  |  |  |  |  |
|-----------|---------------------------------------------------------|--|--|--|--|--|
| Paramétra | ge Application de démarrage Config.ini Utilisateur Test |  |  |  |  |  |
|           | Nom des applications                                    |  |  |  |  |  |
| ¢°        | EasyPro.K2APP                                           |  |  |  |  |  |
| 6         | v401 EasyPro.K2APP                                      |  |  |  |  |  |
|           | Octets libres: 55 168 Ko                                |  |  |  |  |  |
| Stoppe    | r Démarrer Reset                                        |  |  |  |  |  |
|           | (h)                                                     |  |  |  |  |  |

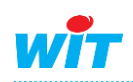

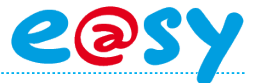

#### Onglets du boot

#### **Paramétrage**

Cet onglet affiche la liste des différents fichiers de paramétrage enregistrés dans l'e@sy.

|      | Fichier de paramétrage  |
|------|-------------------------|
| o    | Structure.WK2           |
| 0    | Structure.BAK           |
|      | Octets libres:46 336 Ko |
|      | 00000 000000            |
| Para | métrage                 |

- I Paramétrage par défaut lors du démarrage.
- Sélection du paramétrage sur lequel l'e@sy doit démarrer.
- I Paramétrage présent en mémoire dans l'e@sy.
- Export du paramétrage sur le PC.
- Isuppression définitive du paramétrage.

Deux types de fichiers de paramétrages peuvent exister. Un paramétrage comporte par défaut l'extension **.WK2**.

Un fichier du même nom peut également apparaître dans cette liste avec l'extension **.BAK**. Ce fichier correspond à l'avant-dernière sauvegarde. Elle permet de restaurer votre système dans l'état de votre avant-dernière sauvegarde en renommant l'extension .BAK en .WK2.

### Application de démarrage

Cet onglet affiche la liste des différentes applications de démarrage (versions logicielles) enregistrées dans l'e@sy.

| aramétrag | e Application de dém  | arrage Config.in | Utilisateur | Test   |             |  |  |
|-----------|-----------------------|------------------|-------------|--------|-------------|--|--|
|           | Nom des applicati     | ions             |             |        |             |  |  |
|           | v511 EasyPro.K2APP    |                  |             |        |             |  |  |
| (P        | v504_EasyPro.K2       | 2APP             |             |        |             |  |  |
| Ŷ         | v510_EasyPro.K2       | 2APP             |             |        |             |  |  |
|           | Octets libres: 50 4   | 132 Ko           |             |        |             |  |  |
| Stopper   | Démarrer              | Reset            |             |        |             |  |  |
| Anolis    | -                     |                  |             |        |             |  |  |
| Applica   | auon                  |                  |             |        |             |  |  |
| Charm     | ement d'un applicatif |                  | Par         | courir | Enregistrer |  |  |

Application de démarrage par défaut.
 Application de démarrage sauvegardée.
 Export de l'application de démarrage sur le PC.
 Supprime définitivement l'application de démarrage.
 Stopper
 Stoppe la phase de boot.
 Démarrer
 Démarre l'e@sy sur le fichier de paramétrage sélectionné.
 Reset
 Redémarre l'e@sy.

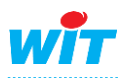

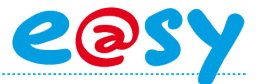

## Config.ini

Cet onglet permet de figer des paramètres de l'e@sy quel que soit le fichier paramétrage sur lequel l'e@sy va démarrer :

| 💷 Gestion   | disque              |                                | 🗸 🖉 🥹 🥹            |
|-------------|---------------------|--------------------------------|--------------------|
| Paramétrage | Paramétrage a       | vancé Application de démarrage | Config.ini Fichier |
| 🛷 Système   |                     |                                |                    |
| Numéro      | Valide              | Label                          | Valeur             |
| 1           |                     | IDENTITY                       |                    |
| 2           | <ul><li>✓</li></ul> | APP_START                      | Structure.K2APP    |
| 3           |                     | FILE_WK2                       |                    |
| 4           | <ul><li>✓</li></ul> | IP_ADD                         | 192.168.1.50       |
| 5           | <ul><li>✓</li></ul> | IP_MASK                        | 255.255.255.0      |
| 6           | <ul><li>✓</li></ul> | IP_BRIDGE                      | 192.168.1.1        |
| 7           |                     | IP_DNS1                        |                    |
| 8           |                     | IP_DNS2                        |                    |
| 9           |                     | HTTP_PORT                      | 80                 |
| 10          |                     | IP_DHCP                        |                    |

| IDENTITY  | : Identité du site.                                                |
|-----------|--------------------------------------------------------------------|
| APP_START | : Nom du fichier de l'application de démarrage (extension .K2APP). |
| FILE_WK2  | : Nom du fichier de paramétrage (extension .WK2).                  |
| IP_ADD    | : Adresse IP de l'e@sy.                                            |
| IP_MASK   | : Masque de sous-réseau de l'e@sy.                                 |
| IP_BRIDGE | : Adresse IP de la passerelle.                                     |
| IP_DNS1   | : DNS primaire.                                                    |
| IP_DNS2   | : DNS secondaire.                                                  |
| HTTP_PORT | : Permet de spécifier un port http particuliers.                   |
| IP_DHCP   | : Active le client DHCP (si cochée).                               |

| 10 | ✓ | IP_DHCP |          | (1) |
|----|---|---------|----------|-----|
| 10 | ✓ | IP_DHCP | <b>√</b> | (2) |

Cas (1) : le DHCP est forcé à faux (0).

Cas (2) : le DHCP est forcé à vrai (1).

- Le forçage d' « IP\_BRIDGE » n'est possible que si « IP\_ADD » est également imposée.
- Le forçage d' « IP\_DHCP » n'est possible que si IP\_ADD » n'est pas imposée.
- Toutes les informations renseignées dans cet onglet sont prioritaires via à vis des paramètres présents dans le paramétrage.

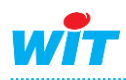

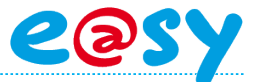

#### Utilisateur

Cet onglet permet de figer des valeurs autres que celles prédéfinies dans « Config.ini » en renseignant leur chemin d'accès.

| Paramétrage | Application de démarrage Configuria Utilisateur |        |
|-------------|-------------------------------------------------|--------|
| Numéro      | Chemin d'accès                                  | Valeur |
| 1           | :NetLAN.DHCP                                    | 0      |

#### Exemple

:Net.LAN.DHCP Permet d'activer (1) ou de désactiver (0) le DHCP.

| Ces cher    | nins d'acc                        | ès sont o     | consulta | bles dans   | S Config     | uration ►      | Explo   | rateur.     |         |
|-------------|-----------------------------------|---------------|----------|-------------|--------------|----------------|---------|-------------|---------|
| Expl        | oitation                          | Param         | étrage   | Config      | guration     |                |         |             |         |
| Système     | Préférences                       | Utilisateur   | Réseau   | Maintenance | Boite à clés | Enregistrement | Options | Explorateur | FlashDi |
| 该 Explorat  | ion de l'objet <mark> </mark> ':1 | Net.LAN.DHCP" |          |             |              |                |         | - 📴 🛹 🖍 r   | 2 🕜 🗟   |
| Type Conne: | xion a un réseau                  | 1             |          |             |              |                |         |             |         |
|             | JHCP                              |               |          |             |              |                |         |             |         |
|             |                                   |               |          |             |              |                |         |             |         |
|             |                                   |               |          |             |              |                |         |             |         |

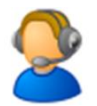

Pour toute information complémentaire, veuillez contacter notre support technique à <u>hot-line@wit.fr</u>.

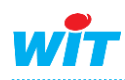